## Outlook Express 設定変更マニュアル

1. Outlook Express を起動します。

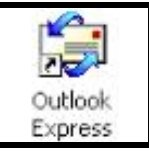

メニューバーから[ツール]→[アカウント]
をクリックします。

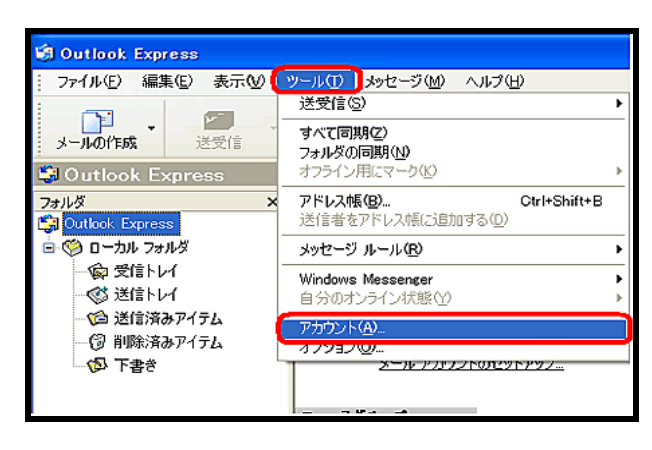

 [メール]タブで使用しているアカウントを 選択して[プロパティ]をクリックします。

| インターネット アカウン | 2F             |                 | 2 🛛          |
|--------------|----------------|-----------------|--------------|
| オペて メール ニュ   | ース ディレクトリ サービス |                 | i8to(≙) ►    |
| アカウント        | 種類             | 报纸              | <b>副縣(股)</b> |
| <u> </u>     | メール (既定)       | ダイヤルアップ: 000000 | 70/77(P)     |
|              |                |                 | 現産に設定(())    |
|              |                |                 | インボートの       |
|              |                |                 | エウスポート(E)    |
|              |                |                 | 順番の設定(S)_    |
|              |                |                 | 50PM         |

4. [サーバー]タブで[このサーバーは認証が必 要]にチェックを入れて[設定]をクリックし

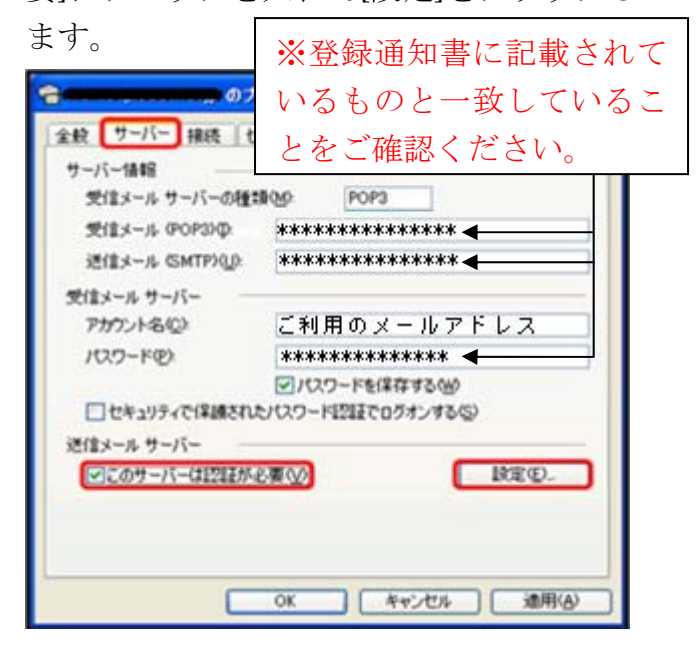

ログオン情報項目欄の[受信メールサーバーと同じ設定を使用する]にチェックを入れて[OK]をクリックします。

| 送信メール サーバー                    | ? 🛛                    |  |  |
|-------------------------------|------------------------|--|--|
| ログオン情報                        |                        |  |  |
| ● 受信メール サーバーと同じ設定を使用する(型)     |                        |  |  |
| ○ ン☆のアカウントとパスワ                | ノードでログオンする( <u>O</u> ) |  |  |
| アカウント名( <u>C</u> ):           |                        |  |  |
| バスワード( <u>P</u> ):            |                        |  |  |
|                               | ✓パスワードを保存する(₩)         |  |  |
| セキュリティで保護されたパスワード認証でログオンする(S) |                        |  |  |
|                               | OK ++>セル               |  |  |

6. プロパティ画面に戻ったら[サーバー]タブ で[OK]をクリックします。

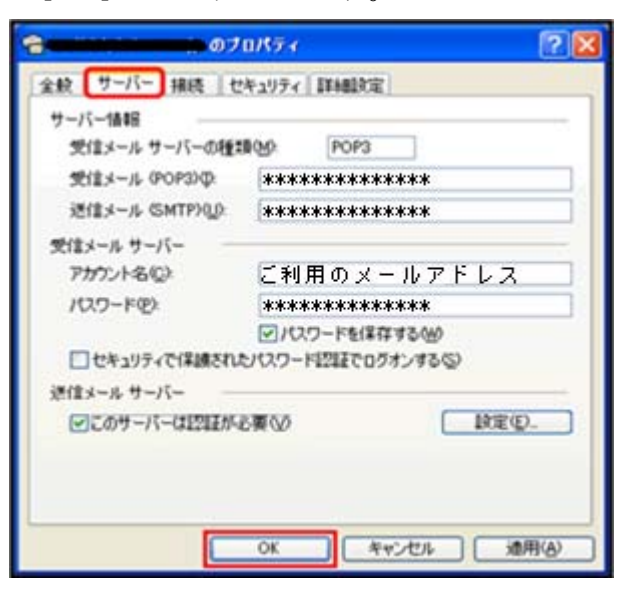

[インターネットアカウント]画面に戻った
6[閉じる]をクリックします。

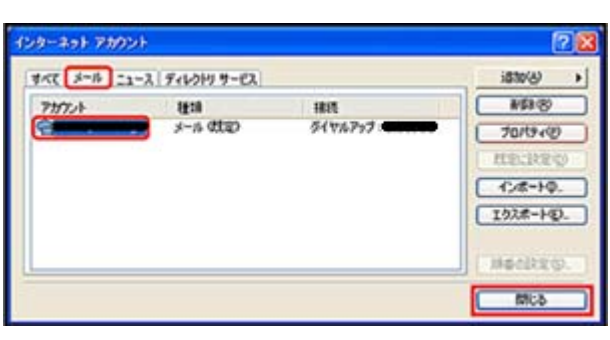

これで設定変更は終了です。ご協力ありがと うございました。